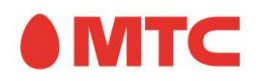

# Инструкции

# Общая информация

Отладочный комплект NB-IoT Development Kit предназначен для ознакомления с работой сети MTC стандарта NB-IoT, иллюстрации основных принципов построения устройств с реализацией передачи данных на основе радио модуля указанного стандарта, а также для использования при прототипировании таких устройств.

#### Внимание!

Данный отладочный комплект не является законченным устройством и не предназначен для использования в качестве компонента законченных устройств. Любое подобное применение не соответствует назначению комплекта и осуществляется пользователем на свой страх и риск. Разработчики не несут ответственности за какие-либо инциденты, произошедшие в результате использования комплекта и его компонентов не по назначению, вследствие нарушения пользователем условий эксплуатации и общепринятых правил техники безопасности.

В комплект входят:

- Отладочная плата на основе радио модуля U-Blox SARA-R410M-02B-01 и микроконтроллера STM32L152RE
- Антенна NB-IoT
- Модуль расширения с приемником GNSS (GPS/GLONASS)
- Aнтенна GNSS
- Программатор ST-Link V2
- Необходимые кабели и перемычки

Отладочная плата допускает разработку встроенного ПО с использованием Arduino IDE и аппаратно-совместима с модулями расширения Apgyuho (shields). Обеспечивается программная совместимость с Apgyuho-инструментарием для платы NUCLEO-L152RE.

На плате отсутствует встроенный программатор ST-Link. Для загрузки прошивки следует использовать программатор ST-Link, поставляемый в комплекте.

Помимо радио модуля и управляющего микроконтроллера, на плате расположены:

- Температурный датчик DS1721/TMP75/ TMP175 или аналогичный
- Акселерометр LIS3DH или аналогичный
- MOCT USB-UART CP2102
- (U)SIM-чип, обеспечивающий работу радио модуля в сети МТС
- Вспомогательные компоненты

Температурный датчик и акселерометр подключены к шине I2C микроконтроллера. Преобразователь USB-UART обеспечивает подключение к микроконтроллеру через UART.

Отладочная плата поставляется с демонстрационной прошивкой, реализующей сервисное меню, предоставляющее широкий набор сервисных функций, позволяющих в полной мере оценить возможности комплекта, а также получить прямой доступ к радио модулю.

## Начало работы

#### Шаг 1: Регистрация на ІоТ-платформе МТС

Отправьте электронное письмо на iot.info@mts.ru с темой письма:

Development Kit <название вашей организации>.

В теле письма укажите номер ICCID, который напечатан на обратной стороне кейса. ICCID также можно узнать с помощью сервисного меню демонстрационной прошивки.

В ответ придет письмо с регистрационными данными.

#### Шаг 2: Настройка платформы

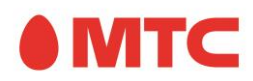

На этом этапе требуется создать учетную запись для устройства, которая будет служить конечной точкой передачи телеметрии с платы.

Для этого в меню выберите ГРУППЫ УСТРОЙСТВ -> Все, и далее нажмите кнопку Добавить устройство.

| • МТС бизнес                | 🗔 Device groups 🔉 🗔 All   |                   |                       | 8            | E Tenant administrator |
|-----------------------------|---------------------------|-------------------|-----------------------|--------------|------------------------|
| A HOME A HOME A HOME A HOME | All: Devices 🧪            |                   |                       |              | + 🟦 Q                  |
| ユ DATA CONVERTERS           | Created time $\checkmark$ | Name              | Туре                  | Label        | <b>↓</b>               |
|                             | 2019-11-16 12:18:38       | MTS EvKit Board 1 | MTS EvKit             |              | Q 1                    |
| CUSTOMERS HIERARCHY         |                           |                   |                       |              | Add Device             |
| SUSER GROUPS                |                           |                   |                       |              |                        |
| LUSTOMER GROUPS V           |                           |                   |                       |              |                        |
|                             | <b></b>                   |                   |                       |              |                        |
|                             |                           |                   |                       |              |                        |
| WIDGETS LIBRARY             |                           |                   |                       |              |                        |
| DASHBOARD GROUPS 🗸          |                           |                   |                       |              |                        |
|                             |                           |                   |                       |              |                        |
|                             |                           |                   | Page: 1 🔻 Rows per pa | ge: 10 🕶 1-1 | lof1  < < > >          |

Введите имя устройства, его тип, комментарий (поля по вашему выбору) и нажмите кнопку Добавить.

| A | dd Device        | ?      | ×   |
|---|------------------|--------|-----|
|   |                  | _      | ^   |
|   | Name*<br>MyBoard |        |     |
|   |                  |        | . 1 |
|   | Device type *    |        |     |
|   | MTS EvKit        | ×      |     |
|   |                  |        | =   |
|   | Label            |        |     |
|   | _                |        |     |
|   | Is gateway       |        |     |
|   | Description      |        |     |
|   |                  |        |     |
|   |                  |        | -   |
|   | ADD              | CANCEL | - 1 |

Устройство появится в списке устройств. Выберите его.

На вкладке ДЕТАЛИ нажмите КОПИРОВАТЬ ТОКЕН и сохраните полученный идентификатор для использования в дальнейшем.

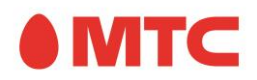

| • МТС бизнес                                              | 👩 Device groups 🛛 > 🎧 All |        |                                              | :: (  | Tenant administr | ator 🚦 |   |
|-----------------------------------------------------------|---------------------------|--------|----------------------------------------------|-------|------------------|--------|---|
| ♠ HOME ♦ RULE CHAINS                                      | All: Devices 🧪            |        | MYBOARD<br>Device details                    |       |                  | ? ×    |   |
|                                                           | Created time              | Name   | C DETAILS ATTRIBUTES LATEST TELEMETRY ALARMS | EVENT | 'S RELATIONS     |        | > |
|                                                           | 2019-12-08 14:23:58       | MyBoar | MANAGE CREDENTIALS DELETE DEVICE             |       |                  |        | ^ |
| CUSTOMERS HIERARCHY                                       | 2019-11-16 12:18:38       | MTS Ev | COPY DEVICE ID COPY ACCESS TOKEN             |       |                  |        |   |
| 🕒 USER GROUPS 🛛 🗸                                         |                           |        | Name*                                        |       |                  |        |   |
| 🚨 CUSTOMER GROUPS 👻                                       |                           |        | мувоаго                                      |       |                  |        |   |
| ASSET GROUPS                                              |                           |        | Device type *<br>MTS EvKit                   |       |                  | ×      | = |
| Loo All                                                   |                           |        |                                              |       |                  |        |   |
| ENTITY VIEW GROUPS 🗸                                      |                           |        | Label                                        |       |                  |        |   |
| WIDGETS LIBRARY                                           |                           |        |                                              |       |                  |        |   |
| DASHBOARD GROUPS 🗸                                        |                           |        | Sateway                                      |       |                  |        |   |
| <ul> <li>♦ SCHEDULER</li> <li>♥ WHITE LABELING</li> </ul> |                           |        | Description                                  |       |                  |        |   |

Идентификатор устройства (ТОКЕН) входит в состав URL, по которому плата будет загружать данные. Таким образом, он связывает физическое устройство с его учетной записью на платформе. Самые свежие данные, принятые от устройства, можно просмотреть на вкладке ПОСЛЕДНЯЯ ТЕЛЕМЕТРИЯ.

#### Шаг 3: Подключение и настройка платы

Подключите к плате антенну сети NB-IoT; после этого подключите плату к компьютеру с помощью разъема XS8.

Демонстрационная прошивка взаимодействует с пользователем через текстовую консоль, реализованную через порт UART микроконтроллера, подключенный к преобразователю USB-UART. Чтобы получить доступ к консоли, после подключения платы (см. выше) идентифицируйте номер виртуального COM-порта, созданного вашей операционной системой, и подключитесь к нему с помощью любой программы-эмулятора терминала.

Настройки подключения: <u>Для версии 2.1</u>: 38400 бит/с, 8 бит данных, без контроля четности. <u>Для версии 2.1 beta и выше</u>: 115200 бит/с, 8 бит данных, без контроля четности. В используемой программе-эмуляторе терминала следует включить функцию local echo.

В качестве программы-эмулятора терминала можно использовать, например, РиТТҮ.

Если после подключения к плате информация в терминале отсутствует, перезагрузите контроллер кнопкой SB2.

После подключения к консоли дождитесь полной загрузки платы. По умолчанию активируется режим сервисного меню. Если этого не произошло, войдите в сервисное меню принудительно:

- 1. Нажмите кнопку SB1
- 2. Перезагрузите плату кнопкой SB2
- 3. Удерживайте кнопку SB1 до тех пор, пока в терминале не появится сообщение «(!) The device will enter service menu».

Актуальное описание функций сервисного меню доступно в документации на прошивку.

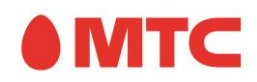

| 🚱 COM20 - PuTTY  |                                                                          | - • × |  |
|------------------|--------------------------------------------------------------------------|-------|--|
|                  |                                                                          | *     |  |
| Board started, o | console initialized.                                                     |       |  |
| Found LSE alread | dy running.                                                              |       |  |
| 2C configured.   |                                                                          |       |  |
| USART3 configure | ed.                                                                      |       |  |
| Uptime timer sta | arted.                                                                   |       |  |
| Calibrating dela | ay loop value                                                            |       |  |
| 1445536 Cycles p | per second.                                                              |       |  |
| Temperature sens | Inclanized                                                               |       |  |
| Board initialize | sol initialized.                                                         |       |  |
| (!) The device a | vill enter service menu.                                                 |       |  |
| Starting SARA-R  | 10M                                                                      |       |  |
| Waiting module 1 | to boot                                                                  |       |  |
| No startup messa | age from the module, checking if it is already running.                  |       |  |
| Attempt 1        |                                                                          |       |  |
| Attempt 2        |                                                                          |       |  |
| Module was alrea | ady running, OK.                                                         |       |  |
| IP mode used.    |                                                                          |       |  |
| Switching off th | ne use of PSM                                                            |       |  |
| *** 17-3         | TER NE TAT Band Anna Kit anna the                                        |       |  |
| *** Welcome to I | 115 NB-101 Development Kit Service menu ***                              |       |  |
| rirmware version | 1: 2.3 FEIEASE, 21.09.2020                                               |       |  |
| Current setting  | a found in FFPROM.                                                       |       |  |
| Surrend Bebbing. |                                                                          |       |  |
| Target IP:       | 195.34.49.22                                                             |       |  |
| Target port:     | 6683                                                                     |       |  |
| Target URL:      | /api/v1/t2WhBVGIA1AidS580rWu/telemetry                                   |       |  |
| Warning: APN nam | ne not set.                                                              |       |  |
| Use NIDD for tel | Lemetry: 0                                                               |       |  |
| Board mode on st | tartup: service menu                                                     | E     |  |
| Telemetry interv | 721                                                                      |       |  |
| (in logger mode) | ): 1000 ms                                                               |       |  |
| GNSS privacy mod | ie: 1                                                                    |       |  |
| Type in a funct  | ion number from a list below and prace enter                             |       |  |
| Type in a funce. | ton number from a fist below and press cheef.                            |       |  |
| Target server se | etup:                                                                    |       |  |
| 1                | - set the URL of the resource JSON data will be transmitted to           |       |  |
| 2                | - set the IP address                                                     |       |  |
| 3                | - set the port                                                           |       |  |
| 4                | - set an APN for NIDD access or turn NIDD mode ON or OFF                 |       |  |
| System functions | 31                                                                       |       |  |
| 5                | - force send telemetry packet                                            |       |  |
| 6                | - wait for incoming NIDD data during specified timeout (and then exit)   |       |  |
| 7                | - test CoAP OBSERVE function                                             |       |  |
| 8                | - enter direct Al-command mode                                           |       |  |
| 9                | - enter true direct mode to access the RF module                         |       |  |
| 10               | a show heard identification data (garial numbers firmurae upraines at a) |       |  |
| 11               | - show before information data (serial numbers, filmware versions, etc.) |       |  |
| 12               | - set telemetry transmission interval                                    |       |  |
| 13               | - set GNSS privacy mode                                                  |       |  |
|                  | (hide actual location data when transmitting on server)                  |       |  |
| 14               | - set firmware startup mode (setup or logger)                            |       |  |
| 15               | - read on-board sensors and try to acquire GNSS data                     |       |  |
| 16               | - reboot MCU                                                             |       |  |
| 17               | - reboot RF module                                                       |       |  |
| 18               | - factory setup & test                                                   |       |  |
|                  | (do not use this unless you really know what you want)                   |       |  |
| >                |                                                                          | *     |  |
|                  |                                                                          |       |  |

Для штатной работы платы с IoT-платформой требуется задать URL, по которому данные телеметрии будут передаваться на сервер. Для этого в режиме сервисного меню введите 1 и нажмите enter. После этого введите URL вида

#### 

где ХХХХХХХХХХХХХХХХХХХХХХ – значение идентификатора устройства (ТОКЕН), полученное в предыдущем шаге.

После ввода URL нажмите enter. Настройка будет применена.

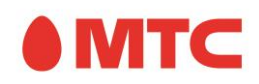

После этого можно выполнить тестовую пересылку сообщения на сервер либо перейти в режим постоянной передачи телеметрии. Данные, принятые от устройства, будут отображаться на вкладке ПОСЛЕДНЯЯ ТЕЛЕМЕТРИЯ в свойствах устройства на платформе.

Чтобы выполнить тестовую пересылку сообщения, введите 5 и нажмите enter; сконфигурировать режим непрерывной передачи телеметрии можно с помощью опции 12 сервисного меню. Данные будут передаваться на платформу по протоколу CoAP.

Для отправки данных NIDD (non-IP data delivery) нужно создать новое устройство на платформе. При этом URL определяется подпиской, созданной на сетевом элементе SCEF.

Задайте APN и включите режим NIDD в разделе 4 сервисного меню. Отправьте данные, используя раздел 5 сервисного меню.

URL и APN для NIDD будут сформированы и направлены в ответном письме на запрос регистрации только в том случае, если необходимость активации данного функционала будет указана в запросе на регистрацию.

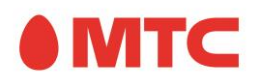

# Обновление прошивки отладочной платы

Обновление прошивки отладочной платы производится с помощью программатора ST-Link V2 с использованием ST-Link Utility (можно свободно скачать на сайте STMicroelectronics).

#### Шаг 1

Подключите программатор к разъему XP13 в соответствии со следующей таблицей:

| Номер вывода XP13 | Функция |
|-------------------|---------|
| 1                 | +3.3 V  |
| 2                 | SWDIO   |
| 3                 | SWCLK   |
| 4                 | RESET   |
| 5                 | GND     |

Выводы SWDIO, SWCLK и GND следует подключить к одноименным выводам программатора; остальные выводы следует оставить неподключенными.

#### Внимание!

При использовании программатора не допускается одновременное подключение питания через USB-порт XS8 и непосредственно вывод 3.3 V программатора.

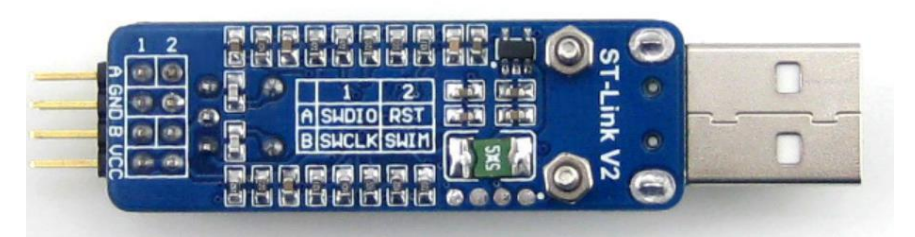

| Номер вывода разъема программатора<br>ST-Link V2 |     | Функция      |              |  |
|--------------------------------------------------|-----|--------------|--------------|--|
| A1                                               | A2  | SWDIO        | RST          |  |
| GND                                              | GND | GND          | GND          |  |
| B1                                               | B2  | SWCLK        | SWIM         |  |
| VCC                                              | VCC | +3.3 V/ +5 V | +3.3 V/ +5 V |  |

#### Шаг 2

Запустите ST-Link Utility, откройте (File->Open) файл прошивки (\*.hex).

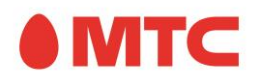

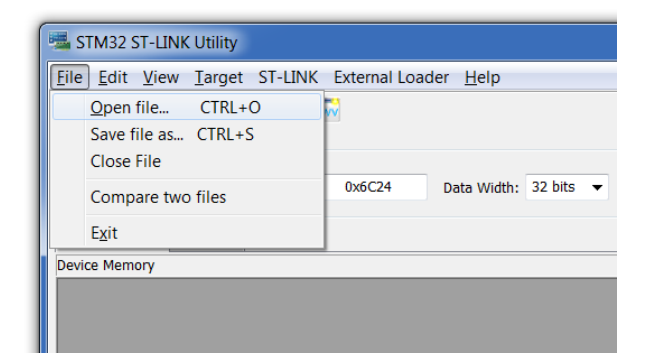

#### Шаг З

Выберите Target→Program

| 🖏 STM32 ST-LINK Utility          |                                                                     |                                        |  |
|----------------------------------|---------------------------------------------------------------------|----------------------------------------|--|
| <u>File Edit V</u> iew           | w Target ST-LINK External Loader Help                               |                                        |  |
| Amore dicelar                    | Connect<br>Disconnect CTRL+D                                        | Derive                                 |  |
| Address: 0x0                     | Erase Chip CTRL+E<br>Erase Bank1<br>Erase Bank2                     | Device ID<br>Revision ID<br>Flash size |  |
| Device Memory<br>[MTS_EvKit_Demo | Fi Erase Sectors                                                    | _                                      |  |
| Address                          | C Program & Verify CTRI +P                                          |                                        |  |
| 0x08000000                       | 2 Blank Check                                                       |                                        |  |
| 0x08000010                       | Memory Checksum     Compare device memory with [MTS_EvKit_Demo.hex] |                                        |  |
| 0x08000030                       | C Option Bytes CTRL+B                                               |                                        |  |
| 0x08000040                       | d MCU Core                                                          |                                        |  |
| 0x08000050                       | C Automatic Mode                                                    |                                        |  |
| 0x08000060<br>0x08000070         | C Settings<br>0800293B 0800293D 0800293F 0800294L ::=               |                                        |  |
| 0x08000080                       | 08002943 08002945 08002947 08002949 C)E)G)I)                        |                                        |  |

#### Шаг 4

Нажмите Start.

| Download [ MTS_     | EvKit_Demo.hex ]                 | X                                  |
|---------------------|----------------------------------|------------------------------------|
| Start address       | 0×08000000                       |                                    |
| File path           | C/ENVAUPORNMITS, EVID,           | MTS_EvKit_Demo\bin\R Browse        |
| Extra options       | Skip Flash Erase                 | Skip Flash Protection verification |
| Verification        | (a) Verify while programming     | ◯ Verify after programming         |
| Click "Start" to pr | ogram target.                    |                                    |
|                     |                                  |                                    |
| After programm      | ing<br>V Reset after programming | Full Flash memory Checksum         |
|                     | Start                            | Cancel                             |

#### Шаг 5

Дождитесь окончания загрузки прошивки. Устройство готово к работе.

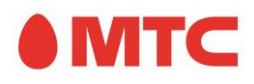

# Назначение и состояние по умолчанию перемычек, расположенных на плате

Жирным шрифтом обозначены положения перемычек по умолчанию.

XP1: прямой доступ через USB к радио модулю [перемычка установлена]: доступен [перемычка снята]: недоступен

ХР2: питание радио модуля

**[перемычка установлена]: питание радио модуля от встроенного стабилизатора (состояние по умолчанию)** [перемычка снята]: внешнее питание радио модуля (например, для работы с модулем расширения)

ХР3: питание микроконтроллера

**[перемычка установлена]: питание контроллера от встроенного стабилизатора (состояние по умолчанию)** [перемычка снята]: внешнее питание контроллера (например, для работы с модулем расширения)

XP4: подключение преобразователя USB-UART 1-2: USART2\_TX подключен к USB-UART конвертеру 2-3: USART1\_TX подключен к USB-UART конвертеру (положение по умолчанию)

XP5: подключение преобразователя USB-UART 1-2: USART2\_RX подключен к USB-UART конвертеру 2-3: USART1\_RX подключен к USB-UART конвертеру (положение по умолчанию)

XP8: подключение светодиода VD2

1-2: светодиод подключен к радио модулю

2-3: светодиод подключен к контроллеру (положение по умолчанию)

XP9: конфигурация выхода GPIO радио модуля 1-2: GPIO1

2-3: GPIO5, в конфигурации радио модуля по умолчанию – регистрация в сети

XP10: подключение кнопки SB1

1-2: кнопка SB1 подключена к радио модулю

2-3: кнопка SB1 подключена к контроллеру (положение по умолчанию)

XP11: подключение кнопки SB2

1-2: кнопка SB2 подключена ко входу сброса радио модуля

2-3: кнопка SB2 подключена ко входу сброса контроллера (положение по умолчанию)

ХРб [ВООТ0]: режим загрузки микроконтроллера

При условии отсутствия перемычки ХР7 (состояние по умолчанию):

2-3: BOOT0 = 1

[перемычка снята/1-2]: BOOT0=0, старт контроллера из FLASH-памяти (пользовательский код, состояние по умолчанию)

Комбинации значений ВООТ0 и ВООТ1 определяют режим старта контроллера согласно описания в Reference Manual.

ХР7 [BOOT1]: режим загрузки микроконтроллера

2-3: BOOT1=1

[перемычка снята/1-2]: ВООТ1=0 (состояние по умолчанию)

Комбинации значений BOOT0 и BOOT1 определяют режим старта контроллера согласно описания в Reference Manual.